## ■資格情報確認システムのログイン方法

- オレンジ色のボタンをクリックしてください。
   「資格情報確認システム」ログインはこちら
- ② 当組合の加入員である確認のため、認証画面が表示されます。タイトルは「メンバー専用ページ」です。 ユーザー名とパスワード(TJK Styleに掲載しております)をご入力のうえ、「ログイン」ボタンをク リックしてください。 ログインできましたら→⑥へ

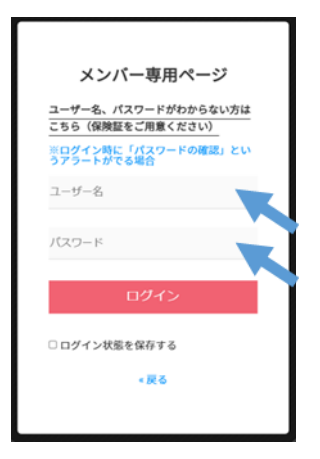

③ ユーザー名とパスワードがわからない場合、「ユーザー名、パスワードがわからない方はこちら」と表示されて いる部分をクリックしてください。

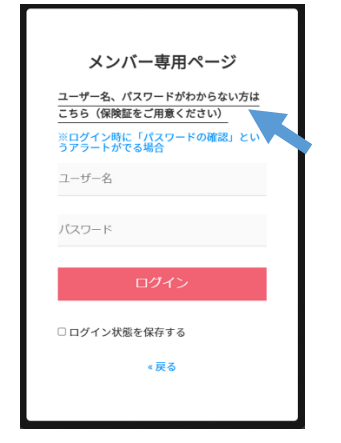

④ 保険証の見本が表示されている画面に移動します。

お手元に健康保険証をご用意ください。保険者番号をご入力いただき、「表示」 ボタンをクリックしますと、ユ ーザー名・パスワードが表示されますのでお手元で書き留めておいてください。

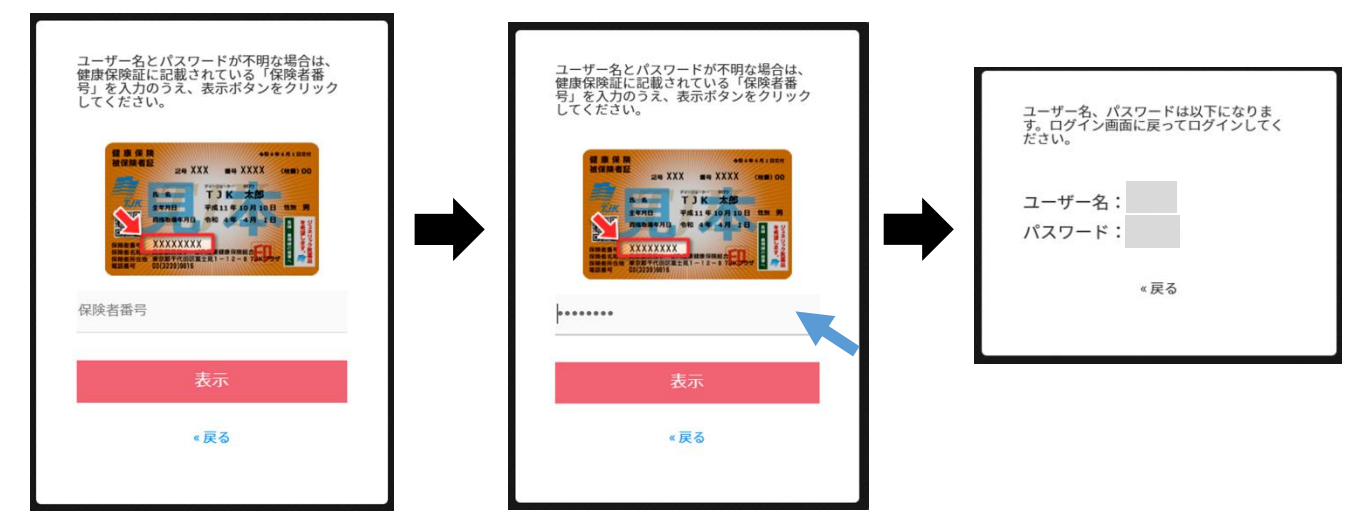

⑤ 「戻る」ボタンをクリックして、ページを戻っていただくと、再び認証画面が表示されます。ユーザー名とパ スワードをご入力のうえ、「ログイン」ボタンをクリックしてください。

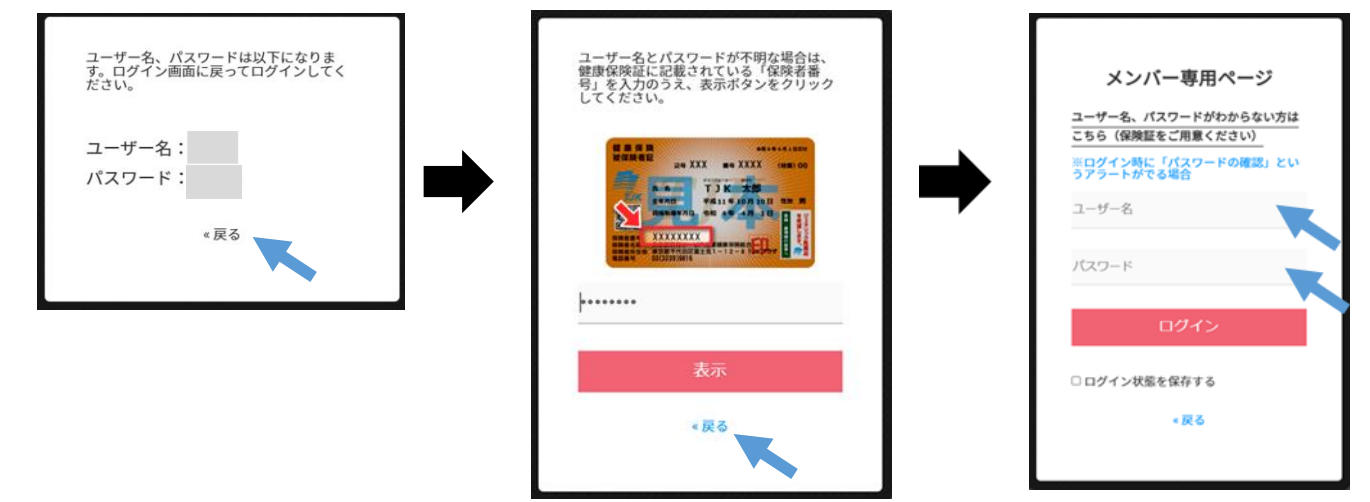

⑥ 個人情報の取り扱いに関する同意画面が表示されます。

内容をご確認のうえ、同意していただけるようでしたら「同意する」をクリックしてください。

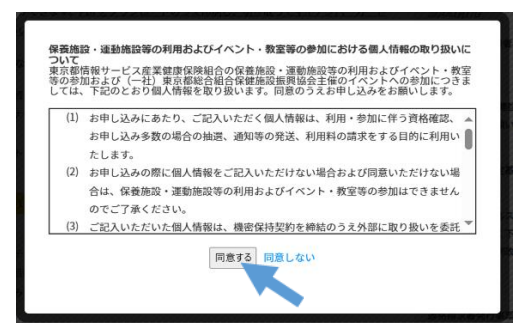

- ⑦ 「資格情報確認システム ログイン画面」が表示されましたら、ユーザIDとパスワードをご入力ください。
   保養所等のWEB予約をご利用いただいたことがある方は、ユーザIDとパスワードは共通のものをご入力ください。なお、ユーザIDは健康保険証の記号と番号です。「ログイン」ボタンをクリックしてお進みください。
  - ※初めてシステムを使用する方は、「パスワード登録」ボタンをクリックし、「初期設定」のお手続きをお願 いいたします。
  - ※パスワードを忘れてしまった方は、改めて「初期設定」のお手続きをお願いいたします。「初期設定」は何 度でもお手続き可能です。

| 資格情報確認システム ログイン画面                                                   |
|---------------------------------------------------------------------|
| ※ユーザID・パスワードは各システム共通です。(保養所、大宮けんぽグラウンド、成田運動場、補助金)                   |
|                                                                     |
| д— <b>у</b> ІР — -                                                  |
| パスワード                                                               |
| ※本システムのご利用には、被保険者単位のID・パスワードが必要です。                                  |
| またご登録いたたいていない方は「ハスワード登録」ボタンをクリックし、次画面の「初期設定」ボタンから、<br>お手続をお願いいたします。 |
|                                                                     |
| ログイン パスワード登録                                                        |
|                                                                     |

- ⑧ 「資格情報確認システム」にログインできましたら、資格を確認いただく方の情報を入力してください。 「カナ氏名」は全角カタカナで入力してください。苗字と名前の間に全角でスペースをいれてください。 「生年月日」には西暦を半角数字でご入力のうえ、「次へ」ボタンをクリックしてください。
  - ※「カナ氏名」は当組合のデータベースに登録されているカナと合っている場合に次へ進むことができます。 健康保険証に記載されているフリガナと同じ内容をご入力ください。(大文字・小文字にご注意ください)

| 資格情報確認システム |                                       |                         |  |
|------------|---------------------------------------|-------------------------|--|
| ※資格を確認いた   | だく方(ご本人様またはご家族様)の保険証を参照して情報を入力してください。 | *の印がついている項目は必ず入力してください。 |  |
| 記号-番号      | 1234-123456                           |                         |  |
| カナ氏名 *     | (全角力タカナ)                              |                         |  |
| 生年月日 *     | 西暦 年 月 日 (半角数字)                       |                         |  |
| ※お問い合わせ    | ちしていたい。<br>たは <u>こちら</u> をご参照ください。    | 次へ                      |  |

⑨「資格情報確認システム メニュー画面」に移動します。
 「資格情報のお知らせ ダウンロード」ボタンをクリックしてお進みください。

| 資格情報確認システム                  | 、メニュー画面       |                  |  |  |
|-----------------------------|---------------|------------------|--|--|
| 記号-番号                       | 1234 - 123456 |                  |  |  |
| 氏名                          | テスト 太郎        |                  |  |  |
| 力ナ氏名                        | テスト タロウ       |                  |  |  |
| 生年月日                        | 2000年 11月 22日 |                  |  |  |
| 資格情報確認機能                    |               |                  |  |  |
| 『資格情報のお知らせ』をご確認、印刷いただく方はこちら |               | 資格情報のお知らせ ダウンロード |  |  |
|                             |               | ·                |  |  |
|                             |               |                  |  |  |
|                             |               |                  |  |  |

⑩ 「資格情報のお知らせ ダウンロード」画面では、「資格情報のお知らせ」の表示・ダウンロードができます

戻る

閉じる